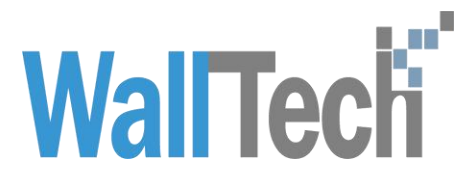

## 上海沃行信息技术有限公司

# CargoWare在线报关 功能操作手册

Diana

2022-03-08

#### 目录

| 1. | 操作场景              | .3 |
|----|-------------------|----|
| 2. | 操作流程              | .3 |
|    | 2.1报关费自动回推至"费用"页签 | 3  |
|    | 2.2校验稿初步回推        | 4  |
|    | 2.3多次推送报关数据与随附单证  | 5  |
| 3. | 操作注意事项            | .7 |

#### 1.操作场景

- 1) CargoWare中业务通过欧坚报关后,将产生报关费用,此时欧坚会 将费用推至CargoWare的费用页签中。
- 2)发送报关委托后,增加校验初稿功能,会将报关文件中有遗漏、 错误的资料发送至客户的CargoWare系统中。
- 3) 发送报关委托后, 允许多次发送报关数据与随附单证。

#### 2.操作流程

具体入口:海运出口——海运订舱极速版——费用页签;海运进口——海运操作——费 用页签;空运出口——空运订舱——费用页签;空运进口——空运操作——费用页签;

2.1报关费自动回推至"费用"页签

CargoWare在线报关功能功能操作手册 WallTech

| 夏 海运订给极速版  |                                                    |                   |                                                  |                      |                                         |         |                 |                                                                                                    |              |                 |            |           |                     |                     |                 |       |        |          |                                         |
|------------|----------------------------------------------------|-------------------|--------------------------------------------------|----------------------|-----------------------------------------|---------|-----------------|----------------------------------------------------------------------------------------------------|--------------|-----------------|------------|-----------|---------------------|---------------------|-----------------|-------|--------|----------|-----------------------------------------|
| 业务编号       | 說日                                                 | 995               | 86.100                                           | NUL ILE              | JRX.                                    | 1TE0 📓  | INTERNAL T      | а (z                                                                                                    | 11E ±04      | Hatical Hatical |            | KHSE21029 | 65 丹阳新度             | 進汽车部件有限公司 (蕭約       | 1) 开展类型演绎       | 0     |        |          |                                         |
| RSE2102555 | 基本                                                 | 订船                |                                                  | 信息 MB/L              | HB/L 執稿信息                               | 春户门点    | 报关 货物明细         | 翻用                                                                                                    | 国内账单 国务      | HE单 代收检         | 中 单证流转 业   | 务状态 文件3   | ię.                 |                     |                 |       |        |          |                                         |
|            | 应收 USD:020.00 RMB:6,076.00 折合RMB: <u>10,058.67</u> |                   |                                                  |                      |                                         |         |                 |                                                                                                    |              |                 |            |           |                     | 87.00 E             | 188 12-32-22-15 | 親用方案  | 运给表    | 3932     | ana ana ana ana ana ana ana ana ana ana |
|            | 日度号                                                | 单位                | 22.68                                            | 开原日期                 | 单价                                      | 金税价     | 折合RMB           | 税率                                                                                                    | 9239         | 审核人             | 数据来源       | 备注        |                     | E                   | (底人 ) 笑         | 联接单号  | 预付到付   | 状态       | 15.4                                    |
|            | 3                                                  | С                 | 1.000                                            | 2021-10-29           | 2500.000                                | 2500.00 | 2,500.00        | 0.00                                                                                                    | 0.00         |                 | 操作         |           |                     |                     |                 |       |        | 日軍核      | KH211                                   |
|            | 4                                                  |                   | 1.000                                            | 2021-10-29           | 270.000                                 | 270.00  | 270.00          | 0.00                                                                                                    | 0.00         |                 | 操作         |           |                     |                     |                 |       |        | 已軍核      | KH211                                   |
|            | 5                                                  |                   | 1.000                                            | 2021-10-29           | 100.000                                 | 100.00  | 100.00          | 0.00                                                                                                    | 0.00         |                 | 俱作         |           |                     |                     |                 |       |        | 已审核      | KH211                                   |
|            | 6                                                  |                   | 1.000                                            | 2021-10-29           | 450.000                                 | 450.00  | 450.00          | 0.00                                                                                                    | 0.00         |                 | 操作         |           |                     |                     |                 |       |        | 已單核      | KH211                                   |
|            | 7                                                  | с                 | 1.000                                            | 2021-10-29           | 1100.000                                | 1100.00 | 1,100.00        | 0.00                                                                                                    | 0.00         |                 | ality<br>1 |           |                     |                     |                 |       |        | 已軍核      | KH211                                   |
|            | 8                                                  | с                 | 1.000                                            | 2021-10-29           | 80.000                                  | 80.08   | 80.00           | 0.00                                                                                                    | 0.00         |                 | 操作         |           |                     |                     |                 |       |        | 已寧核      | KH211                                   |
|            | 9                                                  | с                 | 1.000                                            | 2021-10-29           | 15.000                                  | 15.00   | 15.00           | 0.00                                                                                                    | 0.00         |                 | 遵作         |           |                     |                     |                 |       |        | 已寧核      | KH211                                   |
|            | 10                                                 |                   | 1.000                                            | 2021-10-29           | 50.000                                  | 50.00   | 50.00           | 0.00                                                                                                    | 0.00         |                 | 操作         |           |                     |                     |                 |       |        | 已軍核      | KH211                                   |
|            | 11                                                 |                   | 1,000                                            | 2021-10-29           | 100.000                                 | 100.00  | 100.00          | 0.00                                                                                                    | 0.00         |                 | 操作         |           |                     |                     |                 |       |        | 已軍核      | KH211                                   |
|            | 4                                                  | > 4               |                                                  |                      |                                         |         |                 |                                                                                                    |              |                 |            |           |                     |                     |                 |       |        |          |                                         |
|            | 应付 RMB:                                            | 4,259.00 US       | iD:850.00 折合                                     | RMB: <u>9.715.32</u> |                                         |         |                 |                                                                                                    |              |                 |            |           |                     |                     | ***             |       | 抄录应收   | 19.82    | 的短期相                                    |
|            | 0.00                                               |                   | 80.90                                            | 68.00                | 1100                                    |         |                 | CIRENA (I                                                                                                    |              |                 |            | uter      | 2110                | Conduide            | -               | 46.27 | mes    |          |                                         |
|            | 195                                                | 77.6              | 870-A19                                          | 5034                 | 0.0000000000000000000000000000000000000 | _       | - inc           | atralactera.                                                                                                    | (1)<br>(1)   | _               | 14         | PMP       | 1.000000            | 2021.10.10.12.51.52 | _               | 1111  | 1000   | 450.000  | 450.00                                  |
|            |                                                    | 100               | 50<br>(1) (2) (2) (2) (2) (2) (2) (2) (2) (2) (2 | E-Wast               | 1875年1844日<br>1858年1843年1               |         |                 | 上市市地域市場化2-0 第19 50 6<br>上海市地域市場化2-0 第19 50 6<br>上海市中地域市場代2-0 第19 5440 1<br>上海市地域市場代2-0 第19 544 1<br>上海市地域市場代2-0 第19 54 1 |              |                 |            |           | 6 419200            | 2021-10-10 12:51:50 |                 | -     | 1.000  | 20.000   | 20.00                                   |
|            | 6                                                  | 201               | (144)38                                          | 上海地中                 | 的医有限公司                                  |         | 上海              |                                                                                                    |              |                 |            |           | 1.000000            | 2021-10-19 13:51:58 | 1.50            |       | 1.000  | 30,000   | 30.00                                   |
|            | 7                                                  | EIR               |                                                  | 上海地中                 | 帕奈有限公司                                  |         | 上海:             |                                                                                                    |              |                 |            |           | 1.000000            | 2021-10-19 13:51:58 |                 | 40/HC | 1.000  | 50.000   | 50.00                                   |
|            | 8                                                  | 运输                |                                                  | Filling              | 国际物源有限公司                                |         | F海(             |                                                                                                    |              |                 |            |           | 1.000000            | 2021-10-19 13:51:58 |                 | 40/HC | 1.000  | 2300.000 | 2300.00                                 |
|            | 9                                                  | AHF               | RE                                               | 一飞软件                 | 料技(上海)有限(                               |         | -76             | 肉体科技 (上)                                                                                                    | )<br>商) 有限公司 |                 | 国内         | RMB       | 1.000000            | 2021-10-19 13:51:58 |                 |       | 1.000  | 14.000   | 14.00                                   |
|            | 10                                                 | RU                |                                                  | 上海沃行                 | 上海沃行信息技术有限公司                            |         |                 |                                                                                                    | 国内 RMB       |                 |            |           |                     | 2021-10-19 13:51:59 |                 |       | 1.000  | 5.000    | 5.00                                    |
|            | 11                                                 | 11 报关表 上海防海报关有限公司 |                                                  |                      |                                         | 上海      | 上海动海报关有限公司 国内 F |                                                                                                    |              |                 |            | 1.000000  | 2021-10-19 13:51:58 | 1-10-19 13:51:58    |                 |       | 70.000 | 70.00    |                                         |
| -          | 12                                                 | 联邦                | <b>B</b>                                         | 上海和湖                 | 报关有限公司                                  |         | 上海              | <b>以海报关有限</b>                                                                                                    | 公司<br>(2)司   |                 | 国内         | RMB       | 1.000000            | 2021-10-19 13:51:58 |                 | 普通价   | 1.000  | 30.000   | 30.00                                   |
|            |                                                    |                   |                                                  |                      |                                         |         |                 |                                                                                                    |              |                 |            |           |                     |                     |                 |       |        |          |                                         |

- 报关费与联单费会由欧坚实时推送在CargoWare费用页签内,切换 至费用页签即可看到对应费用记录。
- 除报关费与联单费以外的费用, 欧坚会在每月与客户核对账单时 提供。

#### 2.2校验稿初步回推

| 育页 / 海运出口 / | 海运订舱积                                                                                                    | 创版                                                                                                    |                                                                                                    |                                                                                                    |                                                                                                    |                                                                                                    |                                                                                                    |                                                                                                    |                                                                                                    |                                                                                                   |                    |                    |                 |                                                                                                    |        |                     | 平台ID: P4408 | 用户: 平台資服     | 部门: | 把包部       | û           | 0 1 | 88 🗘 |
|-------------|----------------------------------------------------------------------------------------------------|----------------------------------------------------------------------------------------------------|----------------------------------------------------------------------------------------------------|----------------------------------------------------------------------------------------------------|----------------------------------------------------------------------------------------------------|----------------------------------------------------------------------------------------------------|----------------------------------------------------------------------------------------------------|----------------------------------------------------------------------------------------------------|----------------------------------------------------------------------------------------------------|---------------------------------------------------------------------------------------------------|--------------------|--------------------|-----------------|----------------------------------------------------------------------------------------------------|--------|---------------------|-------------|--------------|-----|-----------|-------------|-----|------|
| · 海运订验校速版 > |                                                                                                    |                                                                                                    |                                                                                                    |                                                                                                    |                                                                                                    |                                                                                                    |                                                                                                    |                                                                                                    |                                                                                                    |                                                                                                   |                    |                    |                 |                                                                                                    |        |                     |             |              |     |           |             |     |      |
| 业务编号        | 說曰                                                                                                    | <b>1</b> 5%                                                                                                    | 86.00                                                                                                    | \$618E                                                                                                    | -III ADA                                                                                                    | d iRX                                                                                                    | t 1                                                                                                    | TEO SINGFO                                                                                                    | WHITED T                                                                                                    | .# Z                                                                                              | 91E (11)           | 1445910            | Haidi -         | 已审核                                                                                                    | KHSE2  | 102555 丹阳新思维)       | 《车部件有限公司 (唐 | [18] 开展类型(震频 | 3   |           |             |     |      |
| KH5E2102555 | 基本                                                                                                    | 订舱                                                                                                    | DER BER                                                                                                    | 如此因此                                                                                                    | MB/L                                                                                                    | HB/L 號                                                                                                    | 和信息 著                                                                                                    | 190 B                                                                                                    | 6 货物明细                                                                                                    | 興用                                                                                                | 国内所单               | 国外账单               | POIX MARKING    | 向正流转 业                                                                                                    | 异状态 3  | 之件历史                |             |              |     |           |             |     |      |
|             | ● 报关信!                                                                                                    | B.                                                                                                    | Small (18                                                                                                    |                                                                                                    | -                                                                                                    |                                                                                                    |                                                                                                    |                                                                                                    |                                                                                                    |                                                                                                   |                    |                    |                 |                                                                                                    |        |                     |             |              |     |           |             |     |      |
|             | (10,×1)<br>等注                                                                                                    | Terre                                                                                                    | SCORES-                                                                                                    |                                                                                                    |                                                                                                    |                                                                                                    |                                                                                                    |                                                                                                    |                                                                                                    |                                                                                                   |                    |                    |                 |                                                                                                    |        |                     |             |              |     |           |             |     |      |
|             |                                                                                                    |                                                                                                    |                                                                                                    |                                                                                                    |                                                                                                    |                                                                                                    |                                                                                                    |                                                                                                    |                                                                                                    |                                                                                                   |                    |                    |                 |                                                                                                    |        |                     |             |              |     |           |             |     |      |
|             |                                                                                                    |                                                                                                    |                                                                                                    |                                                                                                    | ,                                                                                                    |                                                                                                    |                                                                                                    |                                                                                                    |                                                                                                    |                                                                                                   |                    |                    |                 |                                                                                                    |        |                     |             |              |     |           |             |     |      |
|             | ALCONO.                                                                                                    | 1 199815                                                                                                    | 2.01 <b>20</b> 94                                                                                                    | <b>服実単</b>                                                                                                    |                                                                                                    |                                                                                                    |                                                                                                    |                                                                                                    |                                                                                                    |                                                                                                   |                    |                    |                 |                                                                                                    |        |                     |             |              |     |           |             |     |      |
|             |                                                                                                    | 17.05.06.10                                                                                                    |                                                                                                    |                                                                                                    | 10 × 10                                                                                                    | -                                                                                                    |                                                                                                    | *****                                                                                                    |                                                                                                    |                                                                                                   | 1×010              | 30.44              | CO114 14 15     | 36 44 50 H                                                                                                    |        | WAGe+63             | 10.4440.00  | ELC: AND     |     | BZAM      | 36.00.00    |     | 424  |
|             |                                                                                                    | 1244910                                                                                                    |                                                                                                    |                                                                                                    | 1802 1 19                                                                                                    | 340                                                                                                    |                                                                                                    | SNLBSHUL32DB                                                                                                    | 006                                                                                                    | 2022-                                                                                             | -03-03             | 日故行                | EDMANA          | 重要文件                                                                                                    | N.X.1+ | 2022-03-09 14:04:03 | 日发送         | 東日時日         |     | RADE<br>B | All Actions | 9   | W/I  |
|             |                                                                                                    |                                                                                                    |                                                                                                    |                                                                                                    |                                                                                                    |                                                                                                    |                                                                                                    |                                                                                                    |                                                                                                    |                                                                                                   |                    |                    |                 |                                                                                                    | _      |                     |             |              |     |           | -           |     | 养    |
|             |                                                                                                    |                                                                                                    |                                                                                                    |                                                                                                    |                                                                                                    |                                                                                                    |                                                                                                    |                                                                                                    |                                                                                                    |                                                                                                   |                    |                    |                 |                                                                                                    |        |                     |             |              |     |           |             |     |      |
|             |                                                                                                    |                                                                                                    |                                                                                                    |                                                                                                    |                                                                                                    |                                                                                                    |                                                                                                    |                                                                                                    |                                                                                                    |                                                                                                   |                    |                    |                 |                                                                                                    |        |                     |             |              |     |           |             |     |      |
|             |                                                                                                    |                                                                                                    |                                                                                                    |                                                                                                    |                                                                                                    |                                                                                                    |                                                                                                    |                                                                                                    |                                                                                                    |                                                                                                   |                    |                    |                 |                                                                                                    |        |                     |             |              |     |           |             |     |      |
|             |                                                                                                    |                                                                                                    |                                                                                                    |                                                                                                    |                                                                                                    |                                                                                                    |                                                                                                    |                                                                                                    |                                                                                                    | /                                                                                                 | 0                  |                    |                 |                                                                                                    |        |                     |             |              |     |           |             |     |      |
|             |                                                                                                    |                                                                                                    |                                                                                                    |                                                                                                    |                                                                                                    |                                                                                                    |                                                                                                    |                                                                                                    |                                                                                                    |                                                                                                   |                    |                    |                 |                                                                                                    |        |                     |             |              |     |           |             |     |      |
|             |                                                                                                    |                                                                                                    |                                                                                                    |                                                                                                    |                                                                                                    |                                                                                                    |                                                                                                    |                                                                                                    |                                                                                                    |                                                                                                   |                    |                    |                 |                                                                                                    |        |                     |             |              |     |           |             |     |      |
|             |                                                                                                    |                                                                                                    |                                                                                                    |                                                                                                    |                                                                                                    |                                                                                                    |                                                                                                    |                                                                                                    |                                                                                                    |                                                                                                   |                    |                    |                 |                                                                                                    |        |                     |             |              |     |           |             |     |      |
|             |                                                                                                    |                                                                                                    |                                                                                                    |                                                                                                    |                                                                                                    |                                                                                                    |                                                                                                    |                                                                                                    |                                                                                                    |                                                                                                   |                    |                    |                 |                                                                                                    |        |                     |             |              |     |           |             |     |      |
|             |                                                                                                    |                                                                                                    |                                                                                                    |                                                                                                    |                                                                                                    |                                                                                                    |                                                                                                    |                                                                                                    |                                                                                                    |                                                                                                   |                    |                    |                 |                                                                                                    |        |                     |             |              |     |           |             |     |      |
|             |                                                                                                    |                                                                                                    |                                                                                                    |                                                                                                    |                                                                                                    |                                                                                                    |                                                                                                    |                                                                                                    |                                                                                                    |                                                                                                   |                    |                    |                 |                                                                                                    |        |                     |             |              |     |           |             |     |      |
|             |                                                                                                    |                                                                                                    |                                                                                                    |                                                                                                    |                                                                                                    |                                                                                                    |                                                                                                    |                                                                                                    |                                                                                                    |                                                                                                   |                    |                    |                 |                                                                                                    |        |                     |             |              |     |           |             |     |      |
|             |                                                                                                    |                                                                                                    |                                                                                                    |                                                                                                    |                                                                                                    |                                                                                                    |                                                                                                    |                                                                                                    |                                                                                                    |                                                                                                   |                    |                    |                 |                                                                                                    |        |                     |             |              |     |           |             |     |      |
|             |                                                                                                    |                                                                                                    |                                                                                                    |                                                                                                    |                                                                                                    |                                                                                                    |                                                                                                    |                                                                                                    |                                                                                                    |                                                                                                   |                    |                    |                 |                                                                                                    |        |                     |             |              |     |           |             |     |      |
|             | E NG / Macado /<br>ER Macado /<br>General /<br>General | E UKT // HASHED / HASHED / HAS | E RUT / Matter<br>RE - 1021201000 - 0<br>00%89 000 000 000 000 000<br>0002200555 000 000 000<br>912 00000 000<br>912 00000 000<br>912 00000 000<br>912 00000 000<br>912 00000 000<br>912 00000 000<br>912 00000 000<br>912 00000 000<br>912 00000 000<br>912 00000 000<br>912 00000 000<br>912 00000 000<br>912 00000 000<br>912 00000 00000 000<br>912 00000 000000000000000000000000000000 | BIT      / Mail: Classified        BIT      / Mail: Classified        DST-BIT      DST-BIT        DST-BIT      DST-BIT        DST-BIT< | B      NR.1      MR.1      MR | E RUT MALLO ARCTRONAN<br>ER MOLTONA<br>ARCTRONA<br>ARCTRONA<br>A | E      N.R. Maddull / Matterial Matterial        MARTINERSCON      Image: Control of the state of the state of | E 107.1 Maddul Astronomic<br>17. Maddul Astronomic<br>0.6509<br>0.622102555<br>0.6509<br>0.622102555<br>0.6509<br>0.622102555<br>0.62210255<br>0.6221025<br>0.6221025<br>0.6221025<br>0.622105<br>0.622105<br>0.622105<br>0.62210000<br>0.62210000000000000000000000000000000000 | E NG. MALEU PARTERNAM<br>EX MELLINGS<br>MARA<br>EXEL<br>EX MELLING<br>EXEL<br>EXEL | E BLA MALLO MALL MALL MALL<br>MALL MALL MALL MALL MALL<br>MALL MALL MALL MALL MALL MALL MALL MALL | E BL / MACCUMANANA | E BLG 7 Reitteller | E BUT MALCUMANS | E BUT MASCUP ANSURDERSE<br>EXT MASCUP ANSURDERSE<br>EXT MASCUP ANSULDERSE<br>EXT MASCUP ANSULDERSE<br>EXT MASCUP ANSULDERS |        |                     |             |              |     |           |             |     |      |

- 增加校验稿回推功能, 欧坚将校验稿回推至CargoWare报关页签,
  用户可以看到校对稿字样的PDF文件。
- 切换至报关页签后,点击海关回执文件显示列的【查看文件】按

钮,可查看已校对的PDF文件。

### 2.3多次推送报关数据与随附单证

|                                       | REIRFAK                          |            |                                        |                  |                      | 1     | 781D: 194400 J | Ber ∓oss | 897): 194585 | 0 ŵ Q | 88 Ø       |
|---------------------------------------|----------------------------------|------------|----------------------------------------|------------------|----------------------|-------|----------------|----------|--------------|-------|------------|
| Contraction of the second             | ME AN AUGUN MA                   | atr. 110   | SHRATED THE OFFICE                     | 5440 BAS         |                      | 新思维汽车 | 創件有限公司 (要法)    | 开展类型(要结) |              |       |            |
| 32,034-9<br>EN KHSE2102555            | 基本 订始 款面出标 苏配信息 MUL HB           | し 装配信息 都内) | 口病 服光 透镜构画 樂用 國內除華                     | 國外账单 代收益         | 时 单正流峰 业务状态 文林历史     |       |                |          |              |       |            |
|                                       | 狼关信息                             | 报关信息 (当    | 当前不支持特殊监管区域的通关模式                       | )                |                      |       |                |          |              |       |            |
| 2                                     | 报关行 上海胶海报关有限公司 印                 |            |                                        | Enut             | Dea                  |       |                |          |              |       |            |
| a .                                   | 餐注                               | +08        | all years                              | お変集の             | CRE CREE             |       |                |          |              |       |            |
|                                       |                                  | 业务编号       | KHSE2102555                            | 海天编号             | NUM COUNTY           |       |                |          |              |       |            |
| ~                                     |                                  | 68         | JI SUN                                 | 航次               | 2140N                |       |                |          |              |       |            |
| 28                                    |                                  | '关单号       | SNLBSHJL32DB006                        | "报关行             | 上海院海报关有限公司           | ø     |                |          |              |       |            |
| 10                                    | □ 12用单位 · 用元十位形                  | "业务关型      | 1462D - 6                              | 报关日期             | III 2022-03-03       |       | 服关状态           | 是而用性     | 是货查给         | 海关编号  | 611<br>III |
| -                                     | -                                | "预报关日期     | E 2021-10-21                           |                  |                      |       | に対議            | 8        | 8            |       | 0          |
|                                       |                                  | "报关密料      | 刷紙 通知文件 1000 1000 .                    | 上傳服关密科勒書先        | 日本主義管保存很关单公議信章       |       |                |          |              |       |            |
|                                       |                                  |            | 文件类型 文件名称                              | 上件时间             | 查查文件                 |       |                |          |              |       |            |
| 0                                     |                                  |            | OTTR VH-2022-02-18-33.                 | isx 2022-03-09 1 | 14:06:42 登重文件        |       |                |          |              |       |            |
|                                       |                                  |            | CWIE期初期介紹pp                            | tx 2022-03-09 1  | 14:17:13 算意文件        |       |                |          |              |       |            |
| G                                     |                                  |            | /                                      |                  |                      |       |                |          |              |       |            |
| 9                                     |                                  | /          |                                        |                  |                      |       |                |          |              |       |            |
|                                       |                                  |            |                                        |                  |                      |       |                |          |              |       |            |
|                                       |                                  |            |                                        |                  |                      |       |                |          |              |       |            |
|                                       |                                  | /          |                                        |                  |                      | - 10  |                |          |              |       |            |
|                                       |                                  | /          |                                        |                  | 2023 前以              | Rin   |                |          |              |       |            |
|                                       |                                  |            |                                        |                  |                      |       |                |          |              |       |            |
|                                       |                                  |            |                                        |                  |                      |       |                |          |              |       |            |
|                                       |                                  |            |                                        |                  |                      |       |                |          |              |       |            |
| •                                     |                                  |            |                                        |                  |                      |       |                |          |              |       |            |
|                                       | · 推进了能导进展                        |            |                                        |                  |                      |       | 平台ID: 14400 3  | BA: FORE | 的门: 搭包部      | 0 6 4 | 88 (3)     |
|                                       |                                  |            |                                        |                  |                      |       |                |          |              |       |            |
| 2529                                  | 2011 144 147 1471主語 1211         |            |                                        | 0440 B&2         | BANA KHSE2102565 FAE | 漸思建汽車 | 部件有限公司(要注      | 开展类型(数结) |              |       |            |
| E KH562102555                         | 基本 订购 数据图标 预数信号 MBL HB<br>1 经关键目 |            | 口中···································· | 國外懸章 代收留         | 1911 单证品等 业务状态 文件历史  |       |                |          |              |       |            |
| R                                     | 报关行 上海狱海报关有限公司 印                 | 旅天语 又件」    | 上15                                    |                  | A.                   |       |                |          |              |       |            |
|                                       | 繁洁                               | #9 <b></b> | 10 <u>XE</u> <u>xH</u> 1/2             | 1988             | ****                 |       |                |          |              |       |            |
| 6                                     |                                  | +c CWER    | RE25ME pptx 7359.40KB 65               | 待上伸              | 000                  |       |                |          |              |       |            |
| 6                                     |                                  | 2.9        |                                        |                  |                      |       |                |          |              |       |            |
| 15                                    | NINIA GUELS                      | 10. A.     |                                        |                  |                      |       |                |          |              |       |            |
|                                       | 日 经基单位 服夹十位粉                     | /关系        |                                        |                  |                      | 9     | 服关状态           | 最后商社     | 最高豐裕         | 海关编号  | 御注一        |
| 8 I.                                  |                                  | -03        |                                        |                  |                      |       | 已发展            | a l      | E.           |       | 2          |
| 89 <b>-</b>                           |                                  | -12.0      |                                        |                  |                      |       |                |          |              |       | 男          |
|                                       |                                  |            |                                        |                  |                      |       |                |          |              |       |            |
|                                       |                                  |            |                                        |                  |                      |       |                |          |              |       |            |
| 0.                                    |                                  |            |                                        |                  |                      |       |                |          |              |       |            |
| G                                     |                                  |            | 西探文件 删除文件                              |                  | 上傳 关闭                |       |                |          |              |       |            |
|                                       |                                  |            |                                        | /                |                      |       |                |          |              |       |            |
|                                       |                                  |            |                                        |                  |                      |       |                |          |              |       |            |
| 9                                     |                                  | Biž        |                                        |                  |                      |       |                |          |              |       |            |
|                                       |                                  |            |                                        |                  |                      |       |                |          |              |       |            |
|                                       |                                  |            |                                        |                  | 2015                 | 10256 |                |          |              |       |            |
|                                       |                                  |            |                                        |                  |                      |       |                |          |              |       |            |
|                                       |                                  |            |                                        |                  |                      |       |                |          |              |       |            |
|                                       |                                  |            |                                        |                  |                      |       |                |          |              |       |            |
| 1 1 1 1 1 1 1 1 1 1 1 1 1 1 1 1 1 1 1 |                                  |            |                                        |                  |                      |       |                |          |              |       |            |

| 首页 / 陶磁出口 / 陶冶    | 订前权进            | θ£     |          |                  |           |           |               |                     |                                       |             |         |               | 平台ID: 194406 | 用4:平台包服 1 | 朝门: 接板部 | - Q @ C | 88 (2)   |
|-------------------|-----------------|--------|----------|------------------|-----------|-----------|---------------|---------------------|---------------------------------------|-------------|---------|---------------|--------------|-----------|---------|---------|----------|
| 7612178810.0016 × |                 |        |          |                  |           |           |               |                     |                                       |             |         |               |              |           |         |         |          |
| 549               | etH .           |        | 8122 812 | 818 <b>5</b> 181 | 3.8       | 1160 5918 | ALIFERTED THE |                     | 14HO 842                              | 12   · ] E  | на кнее | 2102555 丹田新思维 | 汽车部件有限公司(要用  | (开展类型)要结) |         |         |          |
| E2102555 B        | 8 <b>2</b>      | 订施 233 | EAR SEAR | R MEVE HB        | 1. 美和信息 1 | anina 👘   | 10 (1994)(E   | 總用 国内部单             | 國外與筆 代收量                              | 时 单正规转      | 业务状态    | 文件历史          |              |           |         |         |          |
| 11                | <b>联关信</b> 题    |        |          |                  | 报关信息      | (当前不支     | 持特殊监管         | 区域的通关横式)            |                                       |             |         |               | × .          |           |         |         |          |
| 报》                | 96 <del>7</del> | 上海铁海报关 | 有限公司     | a.               |           |           |               |                     | 17 March 19                           | -           |         |               |              |           |         |         |          |
| <b>#</b> 2        | £               |        |          |                  | 179       | 18.00     |               |                     | ····································· | DRIE        |         |               |              |           |         |         |          |
|                   |                 |        |          |                  | 70295     | 39789     | A.MERI        |                     |                                       | 78467/3/38  | Dal     |               |              |           |         |         |          |
|                   |                 |        |          |                  | T28444    | KHS       | E2102555      |                     | 10.081                                |             |         |               |              |           |         |         |          |
| P.1               | anix (h         | NURCE  | BUILT    |                  | 500       | 11 SL     | IN            |                     | 85.X                                  | 2140N       |         |               |              |           |         |         |          |
|                   |                 | 经禁单位   |          | 服关于位码            | "天康号      | SNU       | BSHJL32D8006  |                     | "被天行                                  | _EXercoeffi | 天有限公司   | ~ B           | 服关状态         | 是当商社      | 是四查验    | 用关编号    | 63.1     |
|                   |                 |        |          |                  | ,可说做五     | 78/2      | HD            | ~ @                 | 报天日期                                  | 2022-03     | 1-03    |               | Ens          | 2         | =       |         | 2        |
|                   |                 |        |          |                  | *N800013  | 期 二20     | 21-10-21      |                     |                                       |             |         |               |              |           |         |         | <b>1</b> |
|                   |                 |        |          |                  | "接头资料     | 85        | 新通知文件         | <b>1</b> 10 510 1   | 传报关资料的遗外                              | 5年生确定保存的    | 日共年公議信息 |               |              |           |         |         |          |
|                   |                 |        |          |                  |           |           | 文件类型          | 文件名称                | 上件时间                                  |             | 查查文件    |               |              |           |         |         |          |
|                   |                 |        |          |                  |           |           | OTHER         | VH-2022-02-18-33.xt | × 2022-03-09 1                        | 4.06.42     | 間文件     |               |              |           |         |         |          |
|                   |                 |        |          |                  |           |           | OTHER         | CW9580080198.ppt    | 2022-03-09 1                          | 4:17:13     | 調文化     |               |              |           |         |         |          |
|                   |                 |        |          |                  |           |           |               |                     |                                       |             |         |               |              |           |         |         |          |
|                   |                 |        |          |                  |           |           |               |                     |                                       |             |         |               |              |           |         |         |          |
|                   |                 |        |          |                  |           |           |               |                     |                                       |             |         |               |              |           |         |         |          |
|                   |                 |        |          |                  | 發法        |           |               |                     |                                       |             |         |               |              |           |         |         |          |
|                   |                 |        |          |                  |           |           |               |                     |                                       |             |         |               |              |           |         |         |          |
|                   |                 |        |          |                  |           |           |               |                     |                                       | -           | 1015    | INA RUN       |              |           |         |         |          |
|                   |                 |        |          |                  | _         |           |               |                     | -                                     |             |         | 1             |              |           |         |         |          |
|                   |                 |        |          |                  |           |           |               |                     |                                       |             |         |               |              |           |         |         |          |
|                   |                 |        |          |                  |           |           |               |                     |                                       |             |         |               |              |           |         |         |          |
|                   |                 |        |          |                  |           |           |               |                     |                                       |             |         |               |              |           |         |         |          |
|                   |                 |        |          |                  |           |           |               |                     |                                       |             |         |               |              |           |         |         |          |

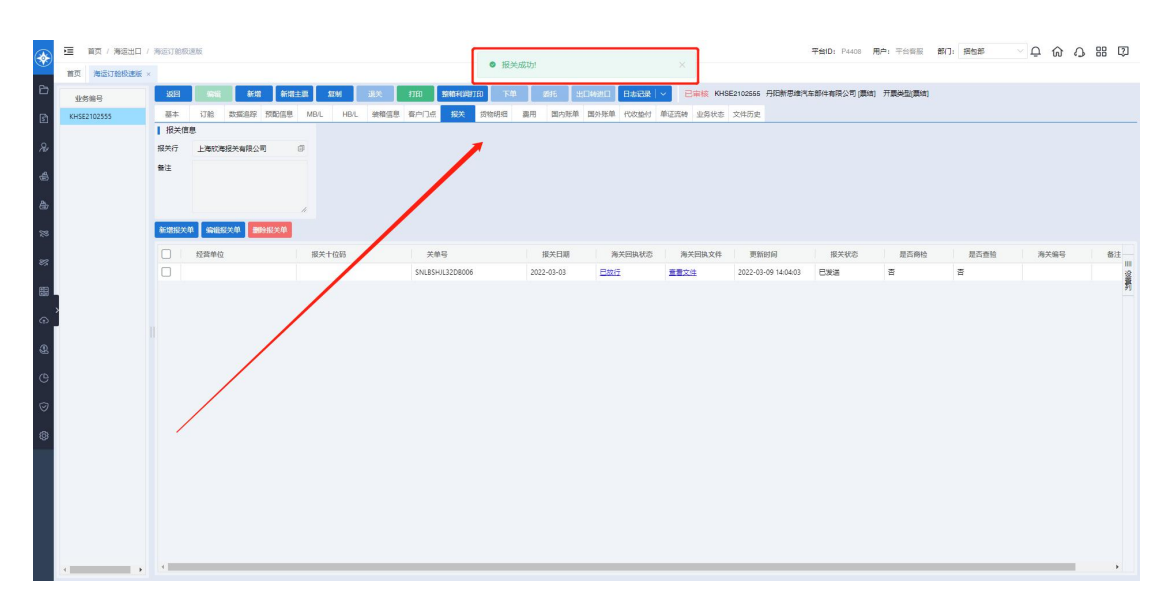

- 增加多次推送报关数据功能,同一票报关业务从第二次发送报关
  委托时,备注栏不能为空,不覆盖前一次推送的随附单证资料。
  建议同时通过线下群告知报关方的报关人员。。
- 切换至报关页签,勾选已发送的报关单,点击【添加文件】按钮, 上传文件。
- 文件上传成功后,再次点击【发送】,可再次发送报关单以及相
  关资料。

#### 3.操作注意事项

- 1)报关行(注意:报关行必须提前在合作伙伴模块配置【欧坚】作 为平台供应商)
- 2) 报关资料

注意: 必须先保存(点击确定按钮)才能上传报关资料,上传后的报关资料会同步保存到该业务的文件历史页签中。